## **Completion of Coaching Requirements**

Step 1: Go to www.foresthillsyouthbaseball.com.

Step 2: Log in or Register for an account.

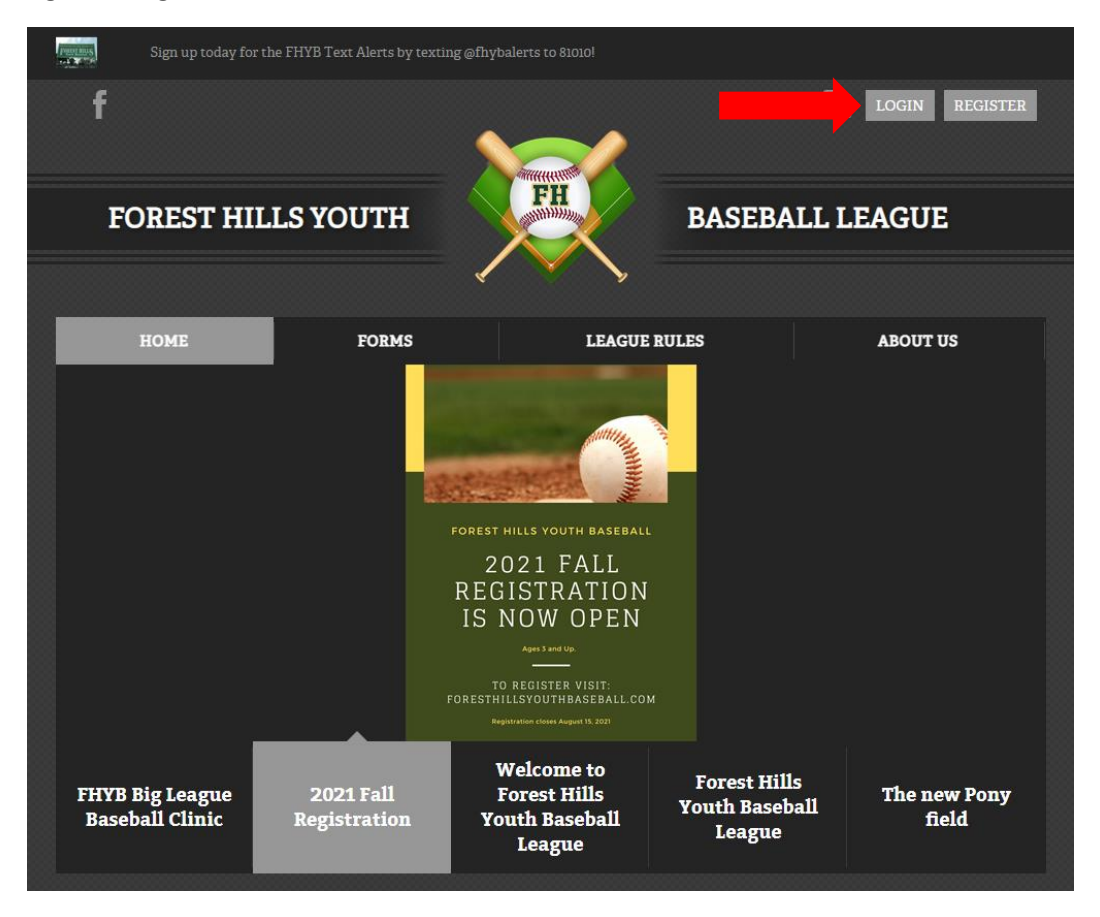

Step 3: On the left side of the account landing page, you will see the below menu. Click Volunteer.

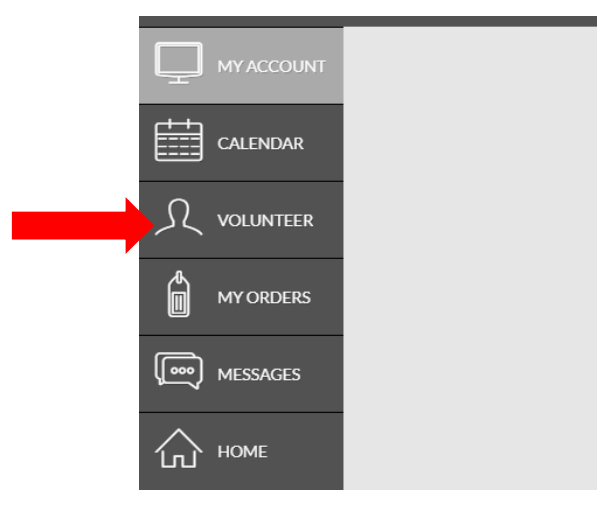

Step 4: If you already signed up to be a head coach, assistant coach, or team mom, click Details below your photo. If you have not, click Find Volunteer Roles and register for the appropriate role.

| <b>△</b> Logout |                                                                  |                   |                                 |   |
|-----------------|------------------------------------------------------------------|-------------------|---------------------------------|---|
| My Roles        | & Certificates                                                   |                   |                                 |   |
| Details         | Andy Garrett - Head<br>2021 Fall Registration<br>Visit Team Page | Coach<br>Shetland | Garrett - University of Alabama | ] |

Step 5: Scroll down to view the requirements. Complete the Manager's Information, Code of Ethics, Volunteer Application, and Code of Conduct and Responsibility forms by clicking the View/Accept buttons.

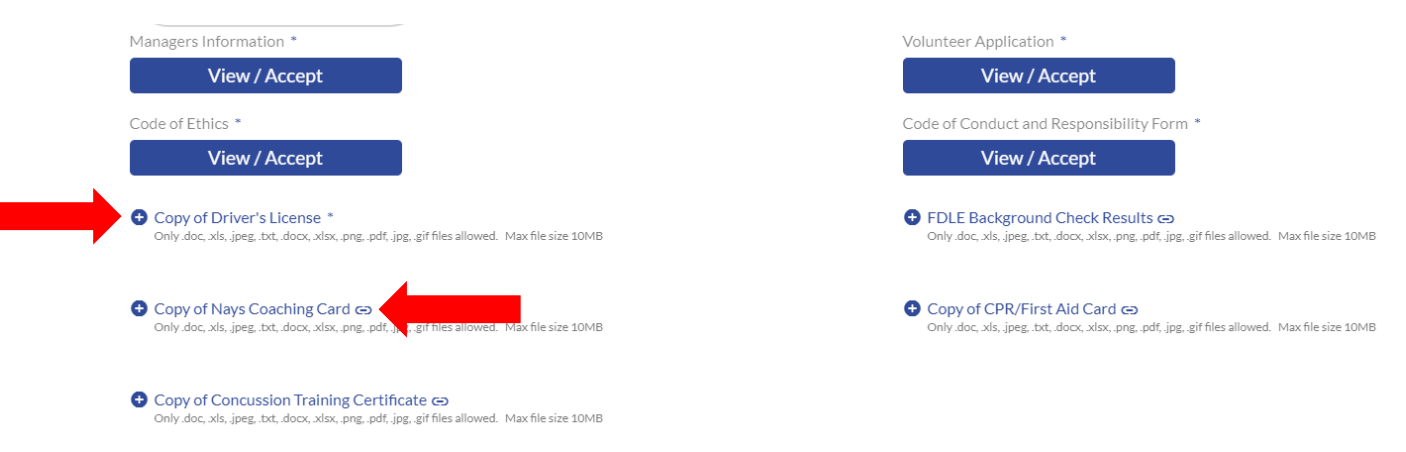

Step 6: Next, upload a photo of your driver's license by clicking the (+) icon to the left. The coaching compliance requirements (NAYS coaching card, concussion training, background check, CPR/First aid) can be completed by clicking the icon to the right. This will open a new tab within your browser. Follow the prompts and complete each training. Once you finish a course, a new tab or file will open with a certificate of completion. Save each file as a PDF, snip and paste into a Word doc, or take a screenshot. Whatever format you choose, be sure that the saved file has your name on it.

Step 7: Once you have completed all trainings and saved your files, use the (+) sign to the left of each requirement to upload the files to the website.